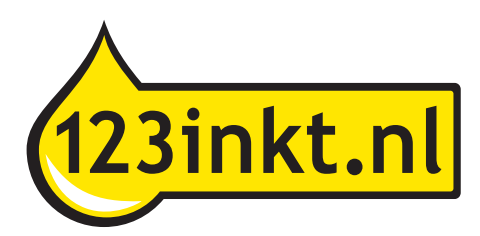

## Handleiding 123inkt huismerk inktcartridges voor Canon PGI-5BK, CLI-8 serie, PGI-520BK en CLI-521serie

Nieuwe versie: Binnen een paar tellen de chip verwisselen zonder gedoe.

De inktcartridges van dit type werken met een chip. Deze zorgt voor de herkenning in de printer en regelt het inktniveau. Als de inktcartridge leeg is, dan kan de chip makkelijk worden overgezet op een nieuwe inktcartridge. Zo bespaart u nog meer omdat u maar eenmaal per kleur een complete inktcartridge met chip hoeft aan te schaffen.

De 123inkt huismerk inktcartridges zonder chip zijn niet direct klaar voor gebruik. De chip zet u eerst over van de lege 123inkt huismerk inktcartridge met chip, naar de nieuwe 123inkt huismerk inktcartridge zonder chip. Volg hiervoor onderstaande stappen zorgvuldig.

## Het overzetten van de chip

1 Uw computer geeft de melding: 'De inkt is op.'

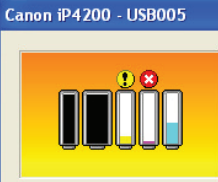

**OK** 

De inkt is op. Vervang de inkttank en sluit de klep. Wanneer u de inkttank vervangt, moet de binnenste klep geopend zijn.

Als de printer bezig is met een afdruktaak en u wilt doorgaan met afdrukken met de geïnstalleerde inktkank, drukt u op de knop HERVATTEN. U kunt hierdoor toch afdrukken, ondanks het feit dat de inkt op is. Vervang de lege inkttank ormiddellijk na het afdrukken. Als u de printer blijft gebruiken wanneer de inkttank leeg is, kan de printer beschadigd raken.

De volgende inkttanks zijn leeg. Magenta [8] De volgende inkttanks zijn bijna leeg. Geel [8]

Afdrukken annuleren

2 Haal de lege inktcartridge uit de printer.

- 3 Verwijder de chip van de lege inktcartridge. Dit kan door met een scherp mesje of een pincet de chip vanaf rechts- of linksonder los te klikken. Let op: raak de gouden contactpunten niet aan met uw vingers!
- 4 Klik de chip met de inham aan de linkerzijde vast achter de bevestigingspunten op de nieuwe inktcartridge. Eerst boven, dan onder.

5 Verwijder nu de gele sticker aan de bovenzijde van de inktcartridge.

6 Verwijder nu pas de oranje clip aan de onderzijde van de inktcartridge.

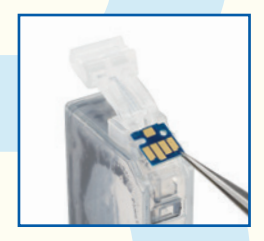

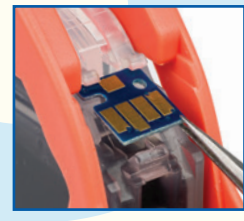

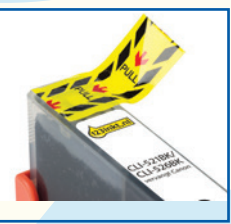

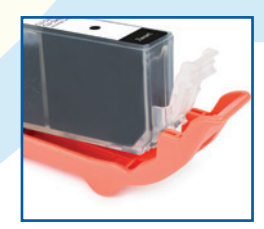

7 Plaats de inktcartridge in de printer.

## Het inktniveau op de computer

- 8 U krijgt waarschijnlijk nog steeds de melding: 'de inkt is op.' op de computer.

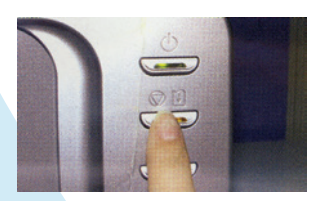

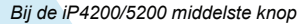

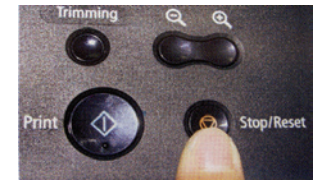

Bij de MP5XX/8XX Stop/Reset knop

- 10 Hierna kunt u gewoon afdrukken. De computer zal een tijd lang aangeven dat het inktniveau minimaal is.
- 11 Enige tijd later (dit kan een paar dagen zijn) geeft de computer de melding: 'het resterende inktniveau kan niet worden vastgesteld.' Klik op 'OK'.

| Canon iP4200 - USB005 |                                                                                                    |
|-----------------------|----------------------------------------------------------------------------------------------------|
|                       | Het resterende inktniveau van de volgende<br>inkt kan niet worden vastgesteld.<br>Geel [8]<br>Vervang de inkttank. Klik op OK als u deze<br>inkttank wilt blijven gebruiken. |
| ОК                    | Afdrukken annuleren                                                                                                    |

12 De computer geeft hierna de melding dat er een opnieuw gevulde inkttank is geïnstalleerd. Klik op 'Ja'.

| 13 Vervolgens krijgt u de melding:<br>'Canon is niet aansprakelijk' te zien.<br>Klik hier op 'Ja'.                                                                                                    | Canon iP4200 - USB005<br>Canon is niet aansprakelijk voor een slechte<br>werking van of schade aan de printer<br>veroorzaakt door opnieuw gevulde<br>inkttanks.<br>De printer onthoudt dat inkttanks opnieuw<br>zijn gevuld.<br>Wilt u doorgaan met afdrukken?<br>Ja Terug Afdrukken annulerer |
|----------------------------------------------------------------------------------------------------|----------------------------------------------------------------------------------------------------|
| <ul> <li>14 Ten slotte geeft de computer de melding dat u de knop 'HERVATTEN' minimaal 5 seconden ingedrukt moet houden.</li> <li>15 Houd de knop met het  symbool nu minimaal 5 seconden ingedrukt. Hierna krijgt u geen foutmeldingen meer op deze chip.</li> </ul> | Canon iP4200 - USB005         Druk op de knop HERVATTEN en houd deze ten minste 5 seconden ingedrukt.         Hiermee activeert u de functie voor het detecteren van het resterende niveau van de volgende inkt.         Geel [8]         Terug                                                |

## Let op:

- De chips zijn type- en kleurgevoelig. Gebruik de chip dus altijd alleen voor een inktcartridge van hetzelfde type en dezelfde kleur.
- Als u meerdere kleuren tegelijk wisselt, doe dit dan kleur voor kleur om verwisseling te voorkomen.
- Vervang de chip voorzichtig, zonder deze te beschadigen.
- Omdat de chip niet gereset kan worden, geven de computer en printer niet aan hoeveel inkt er nog aanwezig is in de inktcartridge. Wij raden aan om van tijd tot tijd handmatig te controleren of er nog voldoende inkt in de inktcartridge zit, zodat de printkop niet beschadigt.
- Als één of meerdere kleuren wegvallen bij het printen, is de betreffende inktcartridge aan vervanging toe.